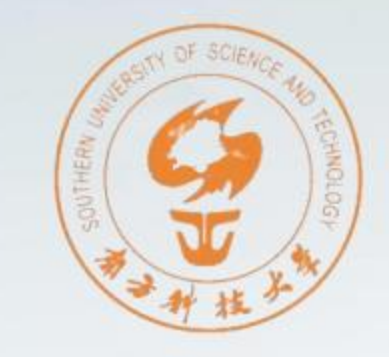

# 缴费指南

# 学费、住宿费、保险费缴费指南

2024年8月

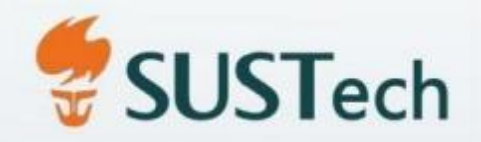

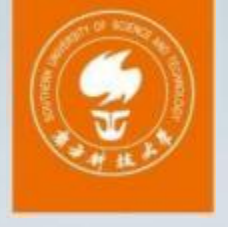

# CONTENTS

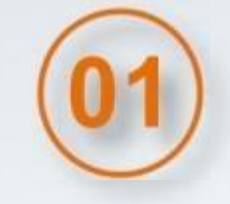

02

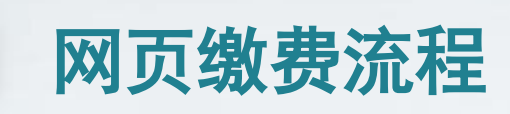

手机端缴费流程

3 联系方式

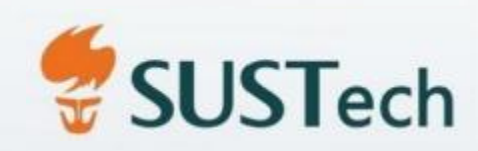

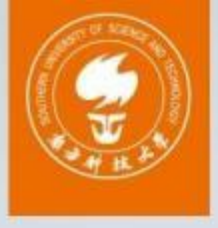

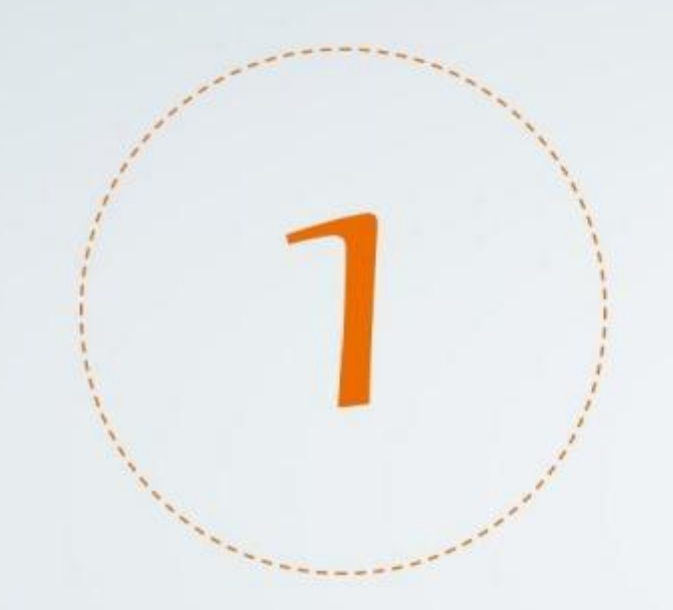

# 网页缴费流程

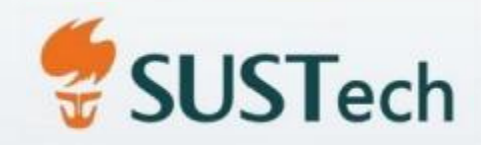

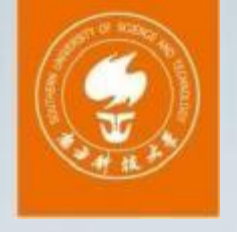

# 网页缴费流程

# 使用浏览器登录南方科技大学校园统一缴费平台,网址: https://payment.sustech.edu.cn/

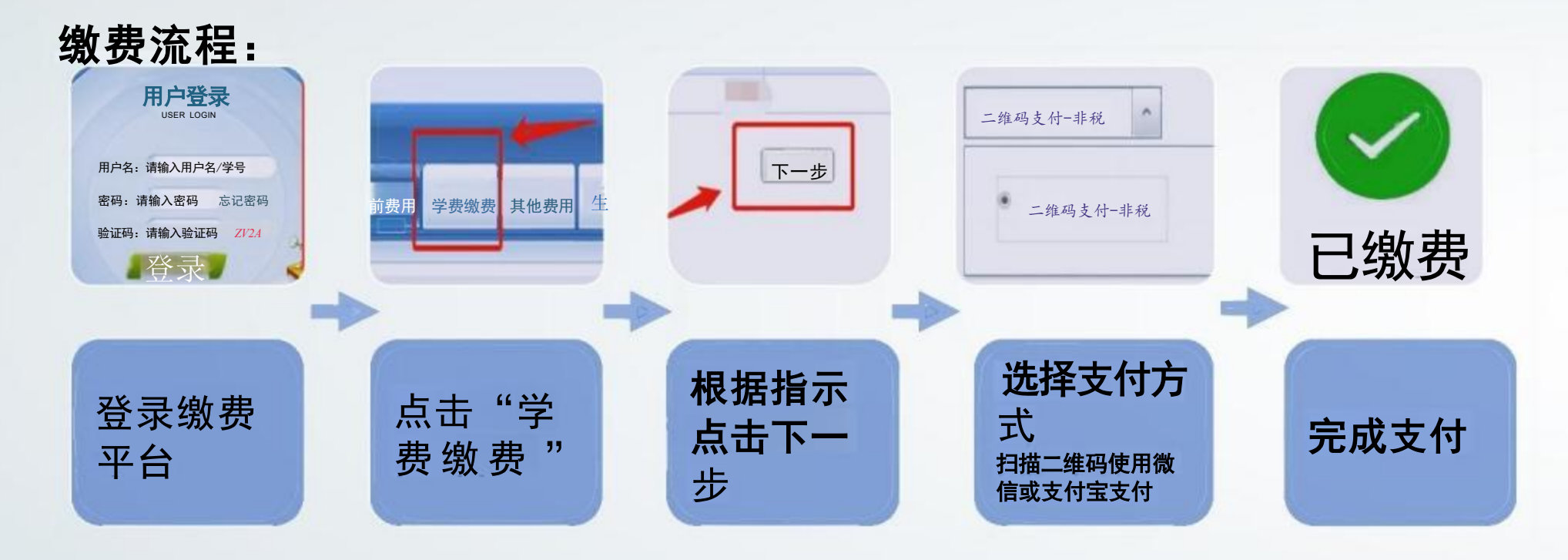

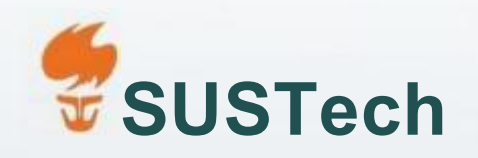

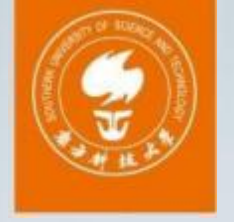

# 学费、住宿费发票下载:

| 南方种技大拳 统                           | 一收费平台 <sub>当前</sub> | 费用 学费缴费 其它缴费 | 生活缴费         | 报名信息 个人信息 退出登录 |
|------------------------------------|---------------------|--------------|--------------|----------------|
| 当前用户>>编号: 200 姓<br>前位置:交易查询>>已缴费信息 | 名 性别: 身份证号:         | 部國國的副部门:國國   | ■ 班级:<br>田级: |                |
| 费用类型:学费交费∨                         | 收费日期: 收费单号:         | 查询           |              |                |
| 费单查询                               |                     |              | 查看发黑         | <b></b><br>善   |
| 收费单号                               | 收费日期                | 制单人          | 操作列          | 查询电子票          |
| 000343                             | 2023-08-15          | 非税单笔         | 明细           | 杏看             |

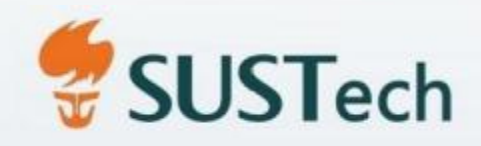

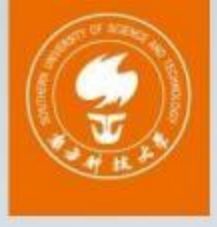

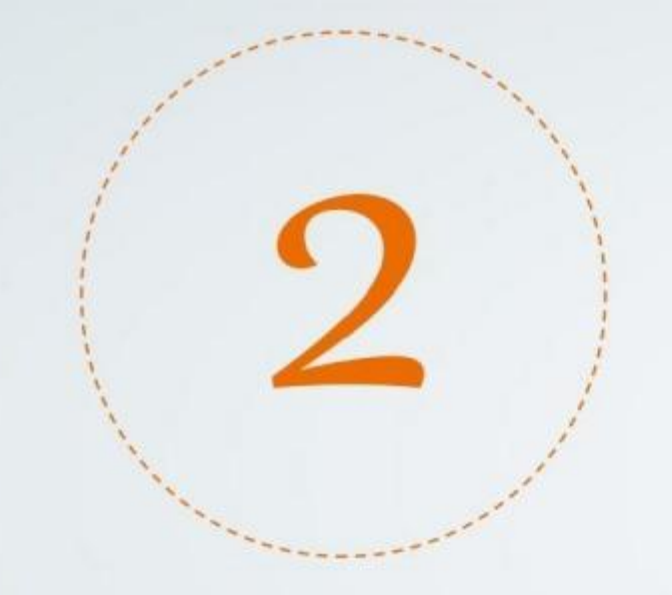

# 手机端缴费流程

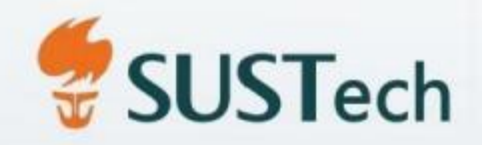

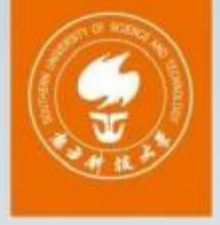

# 手机端缴费流程

# 扫码关注南科大财务部微信公众号

### 缴费流程:

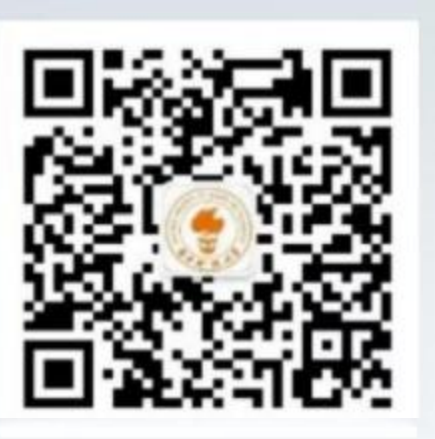

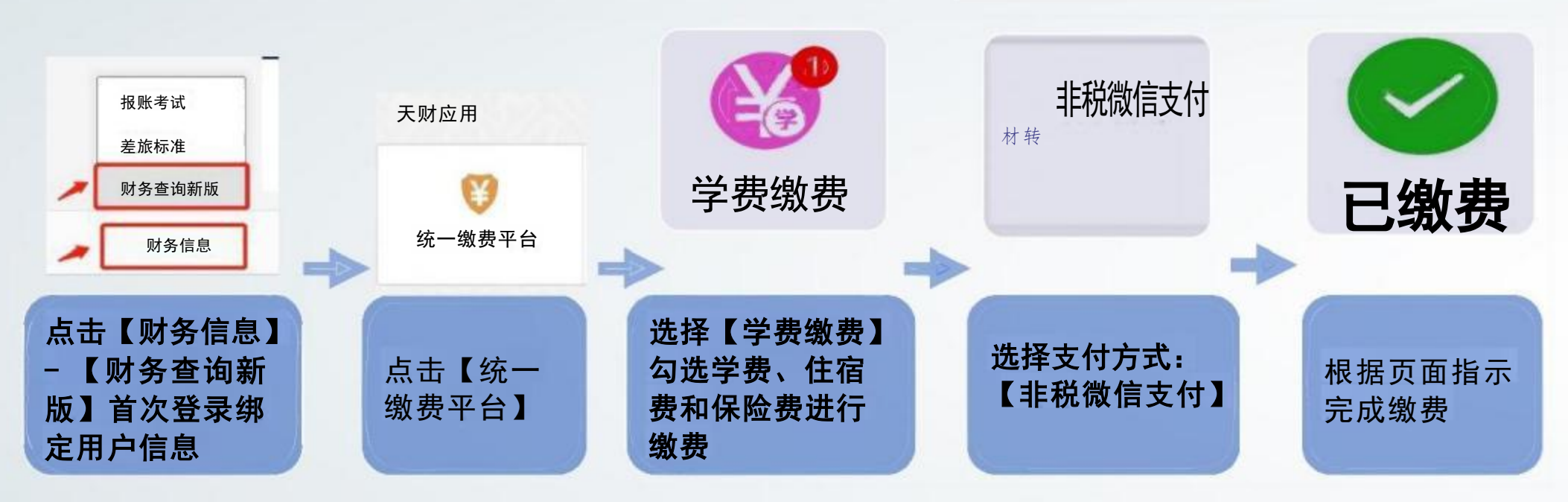

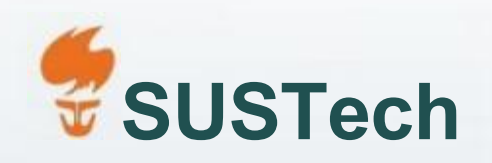

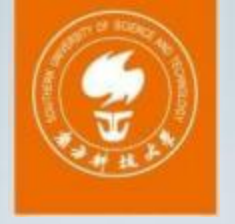

### 手机端学费、住宿费发票下载:

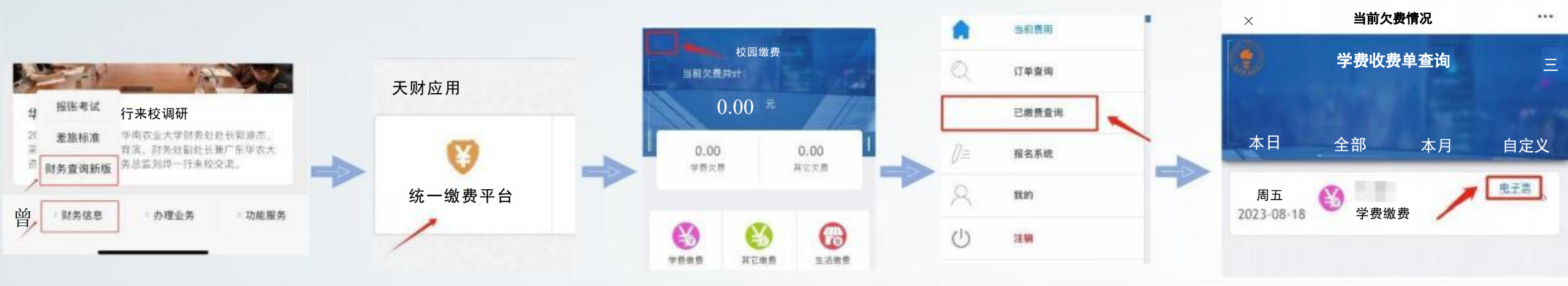

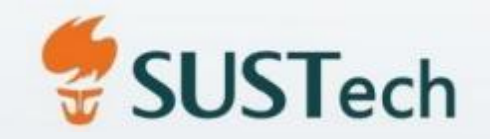

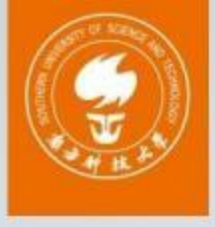

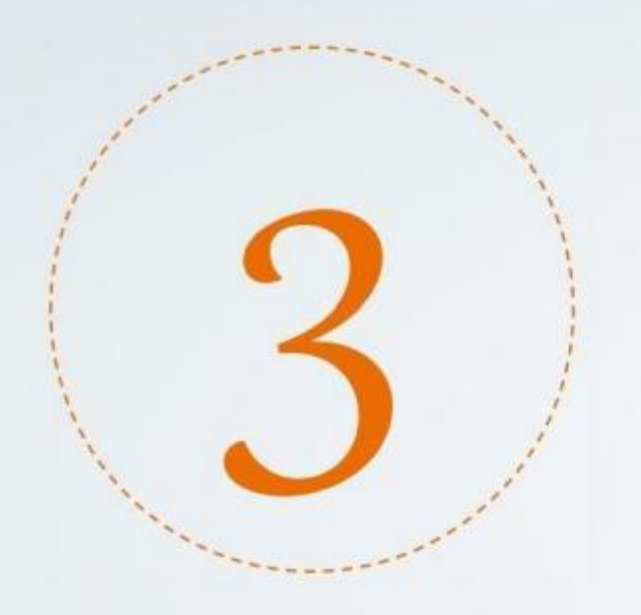

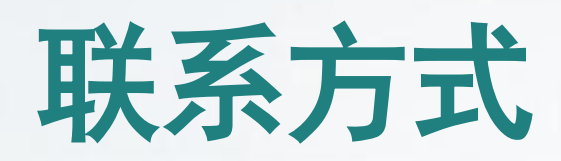

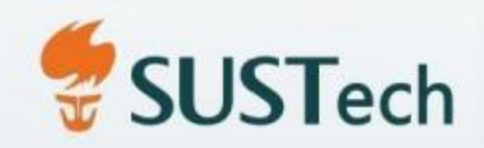

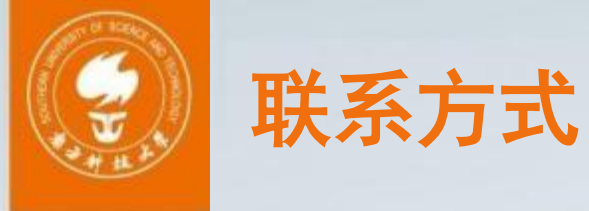

# 如在缴费过程中遇到问题,请联系:

缴费系统问题: 0755-88010861 郭老师
本科生事务: 0755-88010555 学生事务中心
本科生保险费: 0755-88010512 黄老师
研究生事务: 0755-88012478 马老师
研究生保险费: 0755-88012470 陈老师
财务相关问题: 0755-88010802 王老师

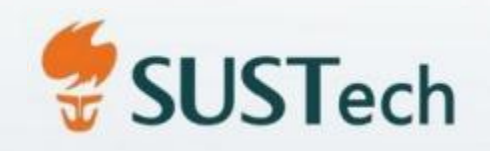